# XPS 13 Setup und technische Daten

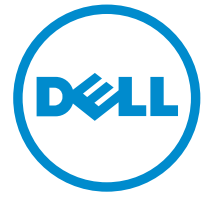

Computer-Modell: XPS 9360 Vorschriftenmodell: P54G Vorschriftentyp: P54G002

# Anmerkungen, Vorsichtshinweise und Warnungen

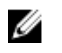

**ANMERKUNG:** Eine ANMERKUNG liefert wichtige Informationen, mit denen Sie den Computer besser einsetzen können.

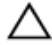

VORSICHT: Ein VORSICHTSHINWEIS macht darauf aufmerksam, dass bei Nichtbefolgung von Anweisungen eine Beschädigung der Hardware oder ein Verlust von Daten droht, und zeigt auf, wie derartige Probleme vermieden werden können.

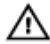

WARNUNG: Durch eine WARNUNG werden Sie auf Gefahrenquellen hingewiesen, die materielle Schäden, Verletzungen oder sogar den Tod von Personen zur Folge haben können.

© 2016 Dell Inc. Alle Rechte vorbehalten. Dieses Produkt ist durch US-amerikanische und internationale Urheberrechtsgesetze und nach sonstigen Rechten an geistigem Eigentum geschützt. Dell und das Dell Logo sind Marken von Dell Inc. in den Vereinigten Staaten und/ oder anderen Geltungsbereichen. Alle anderen in diesem Dokument genannten Marken und Handelsbezeichnungen sind möglicherweise Marken der entsprechenden Unternehmen.

2016-08

Rev. A00

# Inhaltsverzeichnis

| Aufbau des Computers    | 5  |
|-------------------------|----|
| Anzeigen                | 8  |
| Vorderseite             | 8  |
| Links                   | 8  |
| Rechts                  | 9  |
| Basis                   |    |
| Anzeige                 |    |
| Unten                   |    |
| Technische Daten        |    |
| Abmessungen und Gewicht |    |
| Systeminformationen     |    |
| Speicher                |    |
| Anschlüsse und Stecker  |    |
| Kommunikation           | 14 |
| Video                   | 14 |
| Audio                   |    |
| Speicher                |    |
| Speicherkartenleser     |    |
| Anzeige                 |    |
| Tastatur                |    |
| Kamera                  |    |
| Touchpad                |    |
| Akku                    |    |
| Netzadapter             |    |
| Computerumgebung        |    |
| Tastenkombinationen     | 20 |

| Hilfe erhalten und Kontaktaufnahme mit Dell | 22 |
|---------------------------------------------|----|
| Selbsthilfe-Ressourcen                      | 22 |
| Kontaktaufnahme mit Dell                    | 23 |

# Aufbau des Computers

1 Schließen Sie den Netzadapter an und drücken Sie den Betriebsschalter.

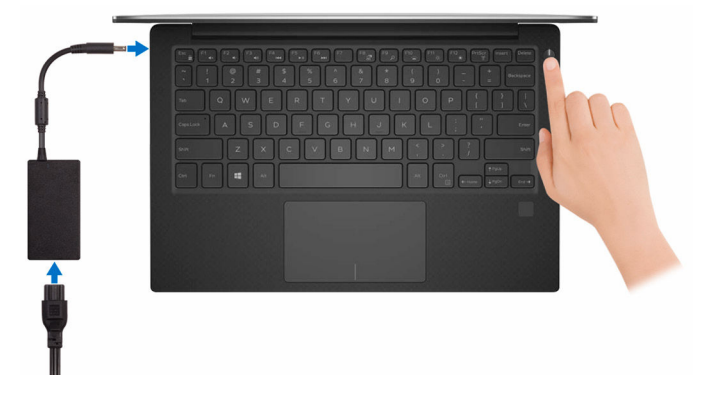

**2** Betriebssystem-Setup fertigstellen.

### Für Windows:

a) Stellen Sie eine Verbindung zu Ihrem Netzwerk her.

| Let's get connected                                        |
|------------------------------------------------------------|
| Pick a network and go online to finish setting up your PC. |
| Connections                                                |
| The Connected                                              |
| Wi-Fi                                                      |
| A =                                                        |
| A ment                                                     |
| A recover                                                  |
| (t-z                                                       |
|                                                            |

b) Melden Sie sich bei Ihrem Microsoft-Konto an oder erstellen Sie ein lokales Konto.

| Sign in with your Microsoft account                                                            | Or create a new account                                                                                |
|------------------------------------------------------------------------------------------------|----------------------------------------------------------------------------------------------------|
| someone@example.com                                                                            | Use your favorite email address or phone                                                               |
| Password                                                                                       | number, or make a new email address.                                                                   |
| To download new apps and games, you need t<br>experience just right for you, and helps you res | o sign in. Your Microsoft account helps us make your<br>tore your info if anything happens to this PC. |
| experience just right for you, and helps you rea                                               | tore your into it anything happens to this PC.                                                         |

### Für Ubuntu:

Folgen Sie den Anweisungen auf dem Bildschirm, um das Setup abzuschließen.

**3** Entdecken Sie die Dell Apps in Windows.

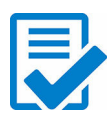

Computer registrieren

Dell Hilfe und Support

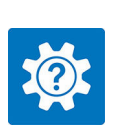

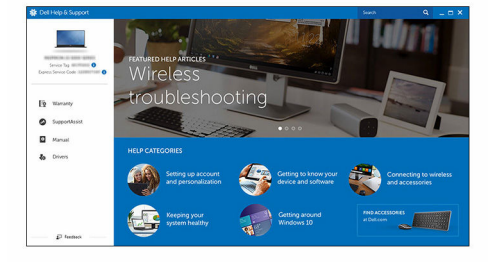

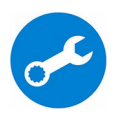

SupportAssist - Computer überprüfen und aktualisieren

### Vorderseite

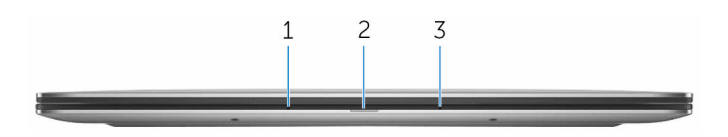

### 1 Linkes Mikrofon

Ermöglicht digitale Toneingaben für Audioaufnahmen und Sprachanrufe.

### 2 Strom- und Akkustatusanzeige

Zeigt den Akkuladestatus an.

**Durchgehend weiß** – Netzadapter ist angeschlossen und der Akku ist zu mehr als 5 % geladen.

**Gelb** – Der Computer läuft im Akkubetrieb und der Akku ist zu weniger als 5 % geladen.

**Aus** – Der Netzadapter ist an den Computer angeschlossen und der Akku ist vollständig aufgeladen oder der Netzadapter ist nicht an den Computer angeschlossen.

### 3 Rechtes Mikrofon

Ermöglicht digitale Toneingaben für Audioaufnahmen und Sprachanrufe.

### Links

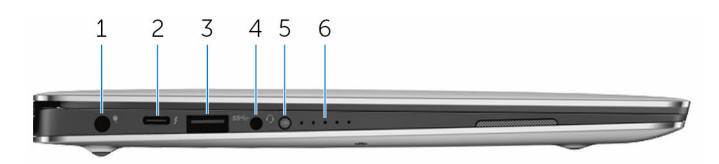

### 1 Netzadapteranschluss

Schließen Sie einen Netzadapter an, um den Computer mit Strom zu versorgen und den Akku zu laden.

### 2 Thunderbolt 3 (USB Typ-C)-Anschluss

Unterstützt USB 3.1 Gen. 2, DisplayPort 1.2, Thunderbolt 3 und ermöglicht zudem das Anschließen an einen externen Bildschirm über einen Bildschirmadapter.

Bietet Datenübertragungsraten von bis zu 10 GBit/s für USB 3.1 Gen. 2 und bis zu 40 GBit/s für Thunderbolt 3.

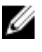

ANMERKUNG: Zum Anschluss von Standard-USB- und DisplayPort-Geräten sind entsprechende Adapter erforderlich (separat erhältlich).

#### 3 USB 3.0-Anschluss

Zum Anschluss von Peripheriegeräten, wie z. B. Speichergeräte und Drucker. Bietet Datenübertragungsraten von bis zu 5 GBit/s.

#### 4 Headset-Anschluss

Zum Anschluss eines Kopfhörers oder eines Headsets (Kopfhörer-Mikrofon-Kombi).

#### 5 Akkuladezustandstaste

Drücken Sie auf die Taste, um den verbleibenden Akkuladezustand zu überprüfen.

#### Akkuladezustandsanzeigen (5) 6

Leuchten auf, wenn die Statustaste für den Akkuladezustand gedrückt wird. Jede Anzeigeleuchte zeigt eine Ladung von ungefähr 20 % an.

### **Rechts**

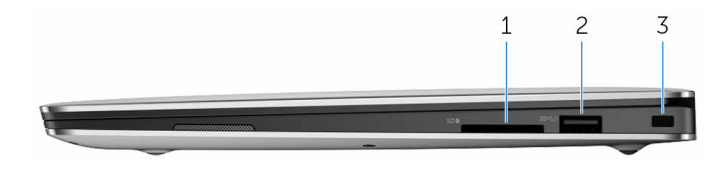

#### 1 SD-Kartensteckplatz

Führt Lese- und Schreibvorgänge von und auf SD-Karten aus.

#### 2 USB 3.0-Anschluss mit PowerShare

Zum Anschluss von Peripheriegeräten, wie z. B. Speichergeräte und Drucker

Bietet Datenübertragungsraten von bis zu 5 GBit/s. Mit PowerShare können Sie Ihre USB-Geräte auch dann aufladen, wenn Ihr Computer ausgeschaltet ist.

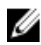

ANMERKUNG: Wenn Ihr Computer ausgeschaltet ist oder sich im Ruhezustand befindet, müssen Sie den Netzadapter über den PowerShare-Anschluss anschließen, um Ihr Gerät zu laden. Sie müssen diese Funktion im BIOS-Setup-Programm aktivieren.

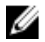

ANMERKUNG: Bestimmte USB-Geräte werden möglicherweise nicht aufgeladen, wenn der Computer ausgeschaltet ist oder sich im Ruhemodus befindet. Schalten Sie in derartigen Fällen den Computer ein, um das Gerät aufzuladen.

#### 3 Sicherheitskabeleinschub (Noble Lock)

Zum Anschluss eines Sicherheitskabels (Noble Lock), um unbefugtes Bewegen des Computers zu verhindern.

### **Basis**

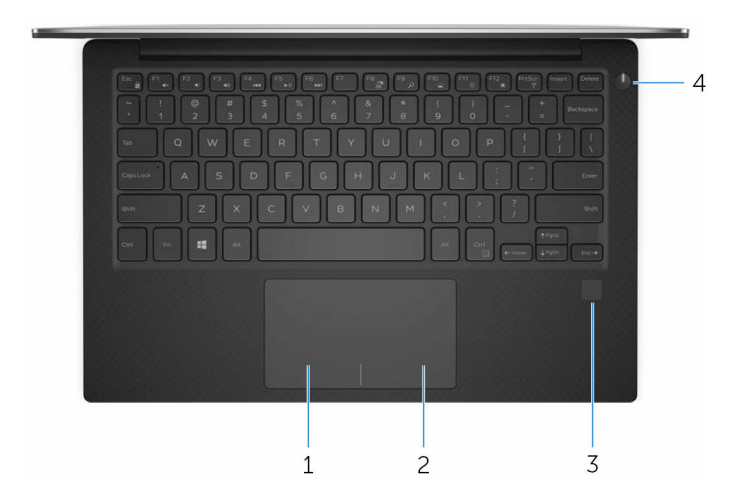

1 Linker Mausklickbereich

Drücken Sie hier, um mit der linken Maustaste zu klicken.

2 Rechter Mausklickbereich

Drücken Sie hier, um mit der rechten Maustaste zu klicken.

#### 3 Fingerabdruckleser (optional)

Drücken Sie den Finger auf dem Fingerabdruckleser, um sich auf Ihrem Computer anzumelden. Mit dem Fingerabdruckleser kann der Computer Ihren Fingerabdruck als Kennwort verwenden.

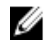

ANMERKUNG: Sie müssen den Fingerabdruckleser konfigurieren, um Ihren Fingerabdruck zu registrieren und den Zugriff zu aktivieren.

#### 4 Betriebsschalter

Drücken Sie den Betriebsschalter, um den Computer einzuschalten, wenn er ausgeschaltet, im Ruhezustand oder im Standby-Modus ist.

Drücken Sie den Betriebsschalter, um den Computer in den Standby-Modus zu versetzen, wenn er eingeschaltet ist.

Drücken und 4 Sekunden lang halten, um ein Herunterfahren des Computers zu erzwingen.

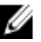

**ANMERKUNG:** Sie können die Funktionsweise des Betriebsschalters in den Energieoptionen individuell einrichten. Weitere Informationen finden Sie unter Ich und mein Dell auf www.dell.com/support/manuals.

### Anzeige

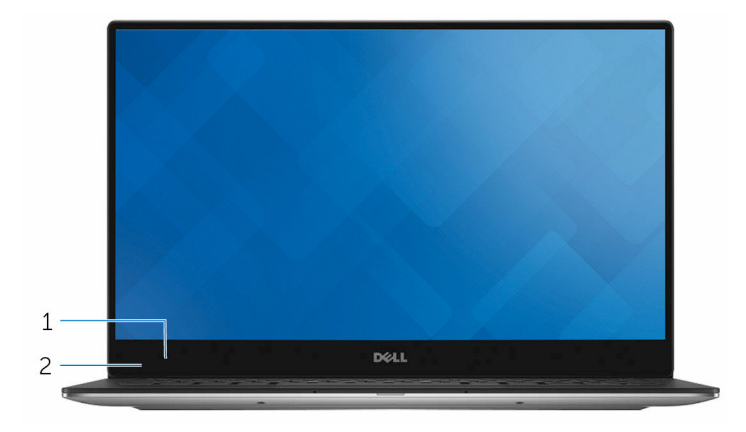

#### 1 Kamera

Ermöglicht Video-Chats, Fotoaufnahmen und Videoaufzeichnungen.

#### 2 Kamerastatusanzeige

Leuchtet, wenn die Kamera verwendet wird.

### Unten

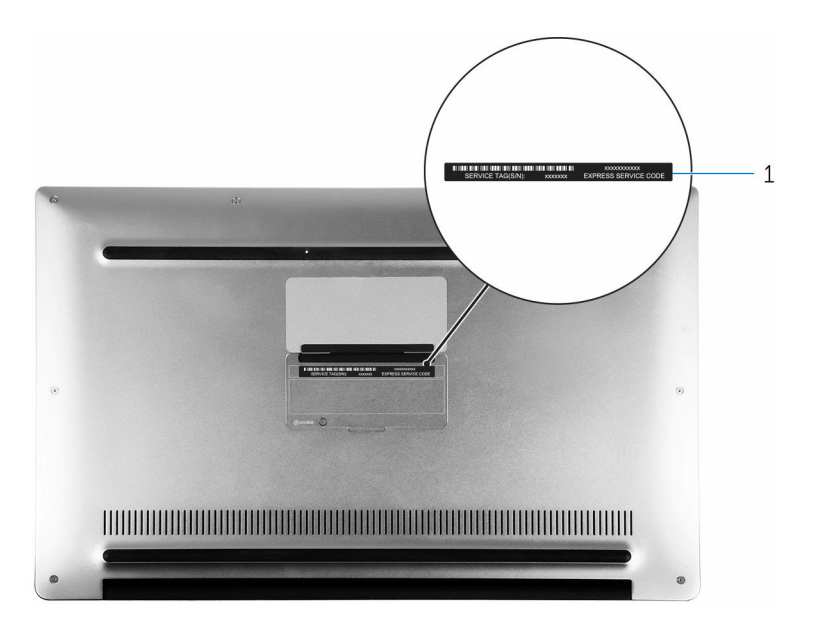

### 1 Service-Tag-Etikett

Die Service-Tag-Nummer ist eine eindeutige alphanumerische Kennung, mit der Dell Servicetechniker die Hardware-Komponenten in Ihrem Computer identifizieren und auf die Garantieinformationen zugreifen können.

### Abmessungen und Gewicht

Höhe

Breite

Tiefe

Gewicht

8,95 mm bis 15,35 mm (0,35 bis 0,60 Zoll)

304,16 mm (11,97 Zoll)

200,25 mm (7,88 Zoll)

- Touchscreen: 1,29 kg (2,90 Pfund)
- Ohne Touchscreen: 1,23 kg (2,70 Pfund)

|    | _   | 10 |    |  |
|----|-----|----|----|--|
|    |     | r, | ε. |  |
|    | 1   | 14 |    |  |
| 64 |     |    |    |  |
|    | ×., |    |    |  |

ANMERKUNG: Das Gewicht des Laptops variiert je nach bestellter Konfiguration und Fertigungsunterschieden.

### Systeminformationen

| Speicher       |                                                                                                    |
|----------------|----------------------------------------------------------------------------------------------------|
| Chipsatz       | In Prozessor integriert                                                                                                    |
| Prozessor      | <ul> <li>Intel Core i3 der 7. Generation</li> <li>Intel Core i5 der 7. Generation</li> <li>Intel Core i7 der 7. Generation</li> </ul> |
| Computermodell | XPS 9360                                                                                                    |

Тур

Geschwindigkeit

LPDDR3

- 1866 MHz
- 2133 MHz

**ANMERKUNG:** Der Speicher ist auf der Systemplatine integriert.

### Anschlüsse und Stecker

| Extern:       |                                                                                                    |
|---------------|----------------------------------------------------------------------------------------------------|
| USB           | <ul> <li>Ein Thunderbolt 3-Anschluss<br/>(USB-Typ C)</li> <li>Ein USB 3.0-Anschluss mit<br/>PowerShare</li> <li>Ein USB 3.0-Anschluss</li> </ul> |
| Audio/Video   | Ein Headset-Anschluss (Mikrofon/<br>Kopfhörer-Kombi)                                                                                             |
| Intern:       |                                                                                                    |
| M.2-Karte     | <ul> <li>Ein M.2-Steckplatz für SSD-Karte</li> <li>Ein M.2-Karten-Steckplatz für<br/>WLAN-, Bluetooth- und Intel<br/>WiDi-Kombikarte</li> </ul>  |
| Kommunikation |                                                                                                    |
| Wireless      | <ul> <li>Wi-Fi 802.11a/b/g/n</li> <li>Wi-Fi 802.11ac</li> <li>Bluetooth 4.1</li> <li>Miracast</li> </ul>                                         |
| Video         |                                                                                                    |
| Controller    | Grafikkarte Intel HD 620                                                                                                    |
| Speicher      | Gemeinsam genutzter<br>Systemspeicher                                                                                                    |

### Audio

Controller

Lautsprecher

Ausgabe

Realtek ALC3246 mit Waves MaxxAudio

Zwei

- Durchschnittlich: 2 W
- Maximal: 2,5 W

Mikrofon

Lautstärkeregler

# Speicher

Schnittstelle

Digital-Array-Mikrofone

Tasten zur Mediensteuerung

• SATA 6 GBit/s

• PCle 8 GBit/s

Festplattenlaufwerk

### Speicherkartenleser

Тур

Unterstützte Karten

Ein M.2-Solid-State-Laufwerk (SSD)

Ein 3-in-1-Steckplatz

- SD-Karte
- SDHC-Karte (Secure Digital High Capacity)
- Ultrahochgeschwindigkeits(UHS)-SDXC-Karte (Secure Digital Extended Capacity)

# Anzeige

Тур

- 13,3-Zoll-UltraSharp QHD+ Infinity Display mit Touchscreen
- 13,3-Zoll-FHD Infinity Display mit Touchscreen

Auflösung (maximal)

Bildpunktgröße

Bildwiederholfrequenz Betriebswinkel Einstellungen

Höhe

Breite

Diagonale

### Tastatur

Typ Tastaturbefehl Blendfreies 13,3-Zoll-FHD Infinity
 Display

- QHD+: 3200 x 1800
- FHD: 1920 x 1080
- QHD+: 0,0918 mm
- FHD: 0,1530 mm

60 Hz

0 Grad (geschlossen) bis 135 Grad

Die Helligkeit kann über Tastaturbefehle gesteuert werden.

165,24 mm (6,51 Zoll)

293,76 mm (11,57 Zoll)

337,05 mm (13,27 Zoll)

Tastatur mit Hintergrundbeleuchtung

Einige Tasten auf der Tastatur weisen zwei Symbole auf. Diese Tasten können verwendet werden, um alternative Zeichen einzugeben oder sekundäre Funktionen auszuführen. Um das alternative Zeichen einzugeben, drücken Sie die Umschalttaste und die gewünschte Taste. Zur Durchführung sekundärer Funktionen, drücken Sie Fn und die gewünschte Taste.

IJ

ANMERKUNG: Sie können die primäre Funktionsweise der Funktionstasten (F1-F12) durch Änderung der Funktionsweise der Funktionstasten im BIOS-Setup-Programm festlegen.

**Tastenkombinationen** 

### Kamera

### Auflösung

- Standbild: 0,92 Megapixel
- Video: 1280 x 720 (HD) bei 30 fps (maximal)

Diagonaler Betrachtungswinkel

## Touchpad

Auflösung

66 Grad

- Horizontal: 305
- Vertikal: 305

Abmessungen

- Höhe: 60 mm (2,36 Zoll)
- Breite: 105 mm (4,13 Zoll)

### Akku

| Тур                                               | "Intelligenter" Lithium-Ionen-Akku, 4 Zellen<br>(60 Wh)                                                                                       |
|---------------------------------------------------|----------------------------------------------------------------------------------------------------|
| Breite                                            | 103,50 mm (4,07 Zoll)                                                                                                    |
| Tiefe                                             | 257,60 mm (10,14 Zoll)                                                                                                    |
| Höhe                                              | 5,20 mm (0,20 Zoll)                                                                                                    |
| Gewicht (maximal)                                 | 0,25 kg (0,55 Pfund)                                                                                                    |
| Spannung                                          | 8,8 V Gleichspannung                                                                                                    |
| Ladezeit bei<br>ausgeschaltetem<br>Computer (ca.) | 4 Stunden                                                                                                    |
| Betriebsdauer                                     | Hängt von den vorherrschenden<br>Betriebsbedingungen ab und kann unter gewisser<br>verbrauchsintensiven Bedingungen erheblich<br>kürzer sein. |
| Lebensdauer (ca.)                                 | 300 Entlade-/Ladezyklen                                                                                                    |
|                                                   |                                                                                                    |

| Temperaturbereich:<br>Betrieb  | 0 °C bis 35 °C (32 °F bis 95 °F)                                                                                                    |
|--------------------------------|----------------------------------------------------------------------------------------------------|
| Temperaturbereich:<br>Lagerung | -40 °C bis 65 °C (–40 °F bis 149 °F)                                                                                                    |
| Knopfzellenbatterie            | Es wird empfohlen, eine Dell Knopfzellenbatterie<br>für Ihren Computer zu verwenden. Dell<br>übernimmt keine Gewährleistung für Probleme,<br>die durch die Verwendung von Zubehör, Teilen<br>oder Komponenten, die nicht von Dell geliefert<br>wurden, verursacht wurden. |

### Netzadapter

| Тур                         | 45 W                                 |
|-----------------------------|--------------------------------------|
| Eingangsspannung            | 100–240 V Wechselspannung            |
| Eingangsfrequenz            | 50 Hz-60 Hz                          |
| Eingangsstrom (maximal)     | 1,30 A                               |
| Ausgangsstrom (Dauerstrom)  | 2,31 A                               |
| Ausgangsnennspannung        | 19,50 V Gleichspannung               |
| Temperaturbereich: Betrieb  | 0 °C bis 40 °C (32 °F bis 104 °F)    |
| Temperaturbereich: Lagerung | -40° C bis 70° C (-40° F bis 158° F) |

### Computerumgebung

Luftverschmutzungsklasse: G1 gemäß ISA-S71.04-1985

|                                        | Betrieb                                    | Nicht in Betrieb                           |
|----------------------------------------|--------------------------------------------|--------------------------------------------|
| Temperaturbereich                      | 0 °C bis 35 °C (32 °F bis<br>95 °F)        | -40 °C bis 65 °C (–40 °F<br>bis 149 °F)    |
| Relative Luftfeuchtigkeit<br>(maximal) | 10 % bis 90 % (nicht-<br>kondensierend)    | 0 % bis 95 % (nicht-<br>kondensierend)     |
| Vibration (maximal)*                   | 0,66 G<br>Effektivbeschleunigung<br>(GRMS) | 1,30 g<br>Effektivbeschleunigung<br>(GRMS) |
| Stoß (maximal)                         | 140 g <sup>†</sup>                         | 160 g <sup>‡</sup>                         |

|                           | Betrieb                                          | Nicht in Betrieb                                     |
|---------------------------|--------------------------------------------------|------------------------------------------------------|
| Höhe über NN<br>(maximal) | -15,20 m bis 3.048 m<br>(-50 Fuß bis 10.000 Fuß) | –15,20 m bis 10.668 m<br>(–50 Fuß bis 35.000<br>Fuß) |

\* Gemessen über ein Vibrationsspektrum, das eine Benutzerumgebung simuliert.

† Gemessen bei in Betrieb befindlicher Festplatte mit einem 2-ms-Halbsinus-Impuls.

‡ Gemessen bei nicht in Betrieb befindlicher Festplatte mit einem 2-ms-Halbsinus-Impuls.

# Tastenkombinationen

| Tasten                                                                      | Beschreibung                                            |
|-----------------------------------------------------------------------------|---------------------------------------------------------|
| F1 (x                                                                       | Audio stumm stellen                                     |
| F2 of                                                                       | Lautstärke reduzieren                                   |
| F3 (0)                                                                      | Lautstärke erhöhen                                      |
| F4                                                                          | Vorherigen Titel bzw. vorheriges<br>Kapitel wiedergeben |
| F5 ►II                                                                      | Wiedergabe/Pause                                        |
| F6                                                                          | Nächsten Titel bzw. nächstes Kapitel<br>wiedergeben     |
| F <sup>8</sup> 2                                                            | Auf externe Anzeige umschalten                          |
| <del>م <sup>F9</sup></del>                                                  | Suchen                                                  |
| F10                                                                         | Tastaturbeleuchtung umschalten                          |
| F11 *                                                                       | Helligkeit reduzieren                                   |
| F12 *                                                                       | Helligkeit erhöhen                                      |
| $\mathbf{Fn} + \mathbf{PrtScr}_{\substack{\emptyset \emptyset \\ \lambda}}$ | Wireless ein-/ausschalten                               |
| Fn + S                                                                      | Rollen-Taste umschalten                                 |
|                                                                             | Fn-Tastensperre umschalten                              |
| Fn + B                                                                      | Anhalten/Unterbrechen                                   |

| Tasten      | Beschreibung     |
|-------------|------------------|
| Fn + Insert | Energiesparmodus |

# Hilfe erhalten und Kontaktaufnahme mit Dell

# Selbsthilfe-Ressourcen

Mithilfe dieser Selbsthilfe-Ressourcen erhalten Sie Informationen und Hilfe zu Dell-Produkten:

Informationen zu Produkten und Dienstleistungen von Dell

Anwendung Dell Help & Support (Dell Hilfe und Support)

Erste Schritte-Anwendung

Aufrufen der Hilfe

Onlinehilfe für Betriebssystem

Informationen zur Behebung von Störungen, Benutzerhandbücher, Installationsanweisungen, technische Daten, Blogs für technische Hilfe, Treiber, Software-Updates usw.

Erfahren Sie mehr über das Betriebssystem, die Einrichtung und Verwendung des Computers, Datensicherung, Diagnose und so weiter. www.dell.com

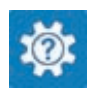

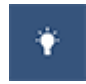

Geben Sie in der Windows-Suche Help and Support ein und drücken Sie die Eingabetaste.

www.dell.com/support/windows www.dell.com/support/linux

www.dell.com/support

Siehe *Ich und mein Dell* unter www.dell.com/support/manuals.

# Kontaktaufnahme mit Dell

Informationen zur Kontaktaufnahme mit Dell für den Verkauf, den technischen Support und den Kundendienst erhalten Sie unter www.dell.com/contactdell.

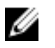

ANMERKUNG: Die Verfügbarkeit ist je nach Land und Produkt unterschiedlich, und bestimmte Dienstleistungen sind in Ihrer Region eventuell nicht verfügbar.

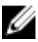

ANMERKUNG: Wenn Sie nicht über eine aktive Internetverbindung verfügen, können Sie Kontaktinformationen auch auf Ihrer Auftragsbestätigung, dem Lieferschein, der Rechnung oder im Dell-Produktkatalog finden.